# **Electronic Prescription Service**

Electronic prescription tracker guide

This guide will help you use the Electronic Prescription Tracker.

### What is the Electronic Prescription Tracker?

The Electronic Prescription Service (EPS) Prescription Tracker is an online system which allows staff working at prescribing and dispensing sites to check the status of a prescription.

The application is designed to be used when there is a legitimate need to verify that a prescription exists or to identify a prescription status during the prescribing and dispensing process, e.g. which dispenser has downloaded it, when was it dispensed or has it been claimed.

It can also be used to help pharmacy staff find an EPS prescription they need to dispense.

The tracker can be used to help verify that a prescription exists or to identify a prescriptions current live status during the prescribing and/or dispensing process e.g. has a prescription left the prescribing site, is the script on the spine, which dispenser has downloaded it, when was it dispensed or has it been claimed.

The tracker can be used in 'Normal' mode or 'Business Continuity Mode.

The tracker will always start in 'Normal Mode' and you will be required to insert a smart card.

The image below shows how it allows you to look up information about an EPS prescription by searching for it by prescription ID, date range and patient NHS number.

| None Change rule     | Change Node                                          | THE DIT            |                                                                                                    |               | EPS Prescrip                                                                                                    | 6on Tracker                                                                                                |  |  |  |  |
|----------------------|------------------------------------------------------|--------------------|----------------------------------------------------------------------------------------------------|---------------|----------------------------------------------------------------------------------------------------|----------------------------------------------------------------------------------------------------|--|--|--|--|
|                      | Basiness Contin                                      | æy.                |                                                                                                    |               |                                                                                                    |                                                                                                    |  |  |  |  |
| Find by Prescription | 0 0                                                  |                    | * Denter                                                                                                    | a aquied test | Help and Guidance                                                                                                    |                                                                                                    |  |  |  |  |
|                      |                                                      |                    |                                                                                                    |               | Find by Prescription ID                                                                                                    |                                                                                                    |  |  |  |  |
| *Prescription ID     |                                                      | (Prescription D)   |                                                                                                    | Search        | The "Prescription ID" uniquely identifies each prescription while the EPIS. The ID is printed as a<br>barcode and as test on prescription takens. Estim the ID exactly as it is printed on the prescription<br>taken, including the '-' characters.                               |                                                                                                    |  |  |  |  |
|                      | Dete Range Search F you do not have the unque Preice |                    | Date Range Search                                                                                                   |               |                                                                                                    |                                                                                                    |  |  |  |  |
| Enter Prescription D | Details 🕢                                            |                    | * Denote                                                                                                    | mundhir       | If you do not have the unique Prescription ID then you can search for a patient's prescriptions using it<br>search and the patients' NHS humber. The Prescription Version can look for all prescriptions, or EPS<br>or EPS R2 prescriptions.                                      | te date range<br>R1 prescriptions,                                                                         |  |  |  |  |
| ' Start Date Range   |                                                      |                    |                                                                                                    |               | Entering a date range and ticking the 10s Ske box will give you all the electronic prescriptions for your date range.                                                                                                    | cite within that                                                                                           |  |  |  |  |
| Prescription Version | R2 Prescriptors                                      | Status Area Status | ~                                                                                                    |               | Changing mode                                                                                                    |                                                                                                    |  |  |  |  |
|                      | ** One of these finds must be populated              |                    | Additional information is available when the Prescription Tracker mode is changed to Business Continuity. This mode |               |                                                                                                    |                                                                                                    |  |  |  |  |
| " NES Number         |                                                      | (NG Number)        |                                                                                                    |               | should only be used if you have a business continuity problem, such as the loss of your dispersing by<br>provision of this information is to support decision making and does not replace the requirement to dis                                                                  | sten The<br>perso from the                                                                                 |  |  |  |  |
| " Mr Ster (FFFFF)    | D                                                    |                    |                                                                                                    |               | legal prescription or follow the appropriate professional guidelines on Energency Supply                                                                                                    |                                                                                                    |  |  |  |  |
|                      |                                                      |                    | 06                                                                                                    | Section       | Business Centinutly Model: Readert dispensing staff will be able to very patient and medication details<br>nominated prescriptions together with the prescribing practice details. Locum staff will be able to see a<br>nominated prescriptions for the site they are working at. | to vewpatient and medication details for their<br>rtails. Locum staff will be able to see a summary of all |  |  |  |  |
|                      |                                                      |                    |                                                                                                    |               | Please remember to return to Normal mode after using the Business Continuity Node.                                                                                                    |                                                                                                    |  |  |  |  |

Use the prescription ID search enter or copy and paste the prescription ID (bar code) from the prescriber system or token.

Use the data range search - by ticking my site box to show all prescriptions for your site or enter NHS number for a single patient search.

#### What do I need to do a search on the Electronic Prescription Tracker?

- the relevant prescription GUID number (this is the unique identifier for each electronic prescription), which can be obtained from either the Dispensing Token where there is one or, from the GP surgery;
- the patient's NHS number;
- the date range.

#### How to access the Electronic Prescription Tracker?

To access the Electronic Prescription Tracker, you need to:

- insert your smartcard
- access the screen shown below by clicking on the following link: https://portal2.national.ncrs.nhs.uk/prescriptionsadmin
- fill in the patients NHS Number and the required date range from & to
- click Search to start

| Edit View Fyvorites Ieols Help                     |                          |                                                                                                    |
|----------------------------------------------------|--------------------------|----------------------------------------------------------------------------------------------------|
| ontes EPS Precorption Tracker - Precorption Search |                          | 9 • <del>0</del>                                                                                                    |
| ione Changerole Help Exit                          |                          | EPS Prescription Tracker                                                                                                    |
| ind by Prescription ID 🧑                           | * Denotes required field | Help and Guidance                                                                                                    |
| Prescription ID     Prescription ID                | Ciéar Searth             | Find by Prescription ID<br>The "Prescription ID" uniquely identifies each prescription within the EPB<br>The D is printed as a baccode and as text on prescription tokens |
|                                                    |                          | Enter the Li exactly as it is printed on the prescription token, including the * characters.                                                                              |
| inter Prescription Details 👔                       | * Denotes required Sold  | If you don't have the unique Prescription ID then you can search for a patient's<br>prescriptions using other information.                                                |
| *Start Date Range 15-Oct-2014 📷 to 11              | -Oct-2014                | The Start Date Ranger will be date of prescribing for the prescription(s) you are looking for                                                                             |
| Prescription Version All                           | Status -                 | The Prescription Version' can look for: all prescriptions, or EPS R1 prescriptions, or EPS<br>R2 prescriptions which are fully electronic.                                |
| *NHS Number >0000000000                            |                          |                                                                                                    |
|                                                    | Clear Search             |                                                                                                    |
|                                                    |                          |                                                                                                    |
|                                                    |                          |                                                                                                    |
|                                                    |                          |                                                                                                    |
|                                                    |                          |                                                                                                    |
|                                                    |                          |                                                                                                    |
|                                                    |                          |                                                                                                    |
|                                                    |                          |                                                                                                    |
|                                                    |                          |                                                                                                    |
|                                                    |                          |                                                                                                    |

All electronic prescriptions issued for the NHS Number searched & for the given search dates will be displayed

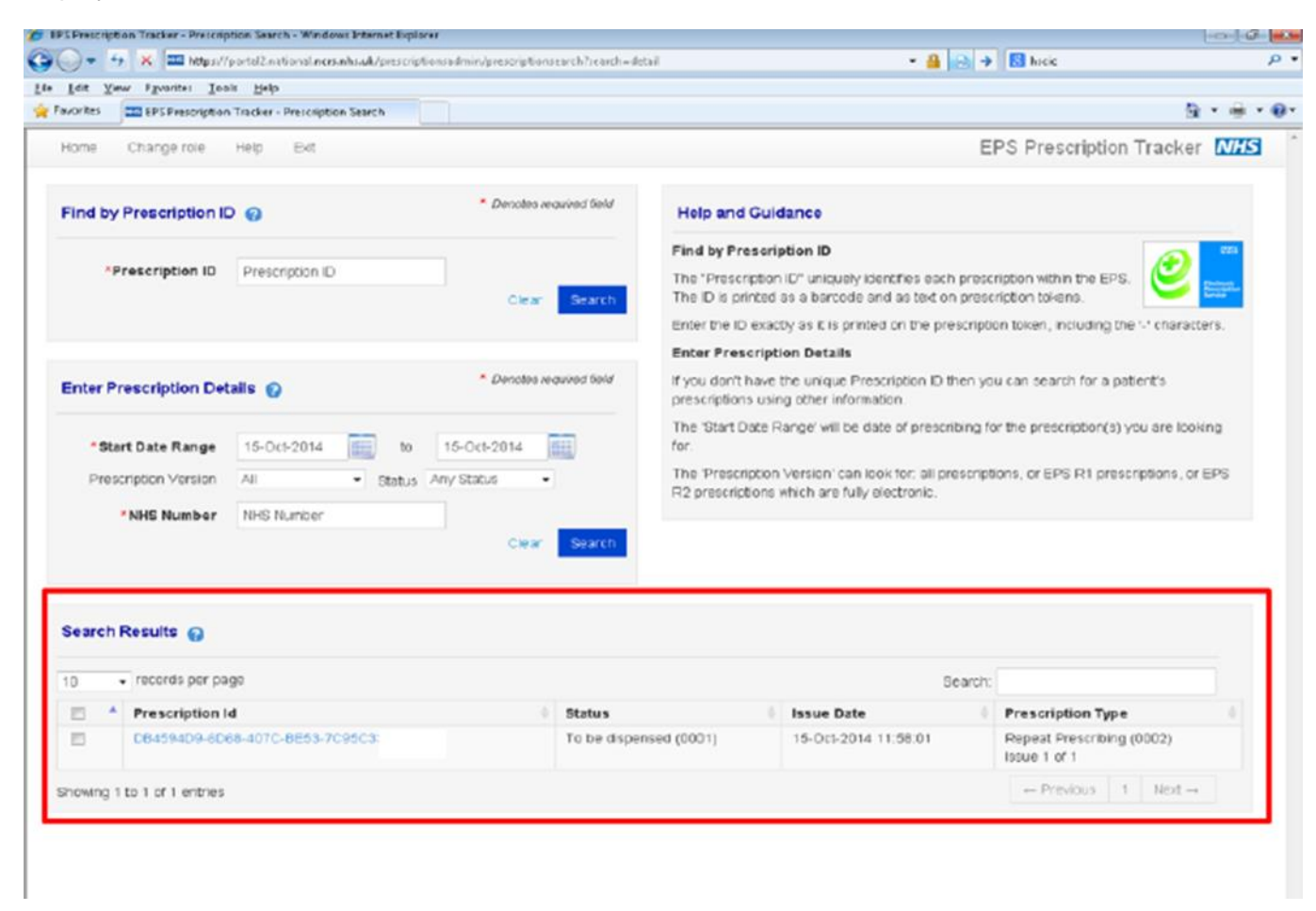

The **prescription id (GUID)** is the same as the **script barcode** which has been printed on the prescribing token &/or dispensing token

Note: you can manually pull-down an EPS script by entering this GUID into your system manual barcode input tab

## How to access the Electronic Prescription Tracker using Prescription Id?

Click on the prescription id (GUID) and a new window will open providing full details of the electronic prescription selected.

| vorites 🔤 EPS Prescription Tracker - Prescription and Dis                                                                                                    | pt                   |                                                                              |                          |                 | 6                         | è • @ |  |  |
|----------------------------------------------------------------------------------------------------|----------------------|------------------------------------------------------------------------------|--------------------------|-----------------|---------------------------|-------|--|--|
| Prescription and Dispensing Details 👔                                                                                                    |                      |                                                                              |                          |                 |                           |       |  |  |
| rescription ID<br>DB499409-6068-407C-BE53<br>rescription Treatment Type<br>Repeat Prescribing (0002) - Issue 1 of 1<br>rescription Type<br>General Practitioner Prescribing (0001) |                      | Patient NHS ID Prescription Status To be dispensed (0001) Prescription Items |                          |                 |                           |       |  |  |
| ate/Time Signed                                                                                                    |                      | Line Item                                                                    | GUID                     |                 | Status                    |       |  |  |
| rescriber Organisation                                                                                                    |                      | 1                                                                            | 938AA325-                | 8709-4A1A-80F8- | To be dispensed           |       |  |  |
| rescriber Contact                                                                                                    |                      |                                                                              |                          |                 | (0007)                    |       |  |  |
| ispenser Organisation<br>Not Recorded                                                                                                    |                      | 2                                                                            | 39CA1670-                | A277-4378-8268- | To be dispensed<br>(0007) |       |  |  |
| ispenser Contact<br>Not Recorded                                                                                                    |                      | з                                                                            | 0FFAF180-F120-4802-90ED- |                 | To be dispensed (0007)    |       |  |  |
|                                                                                                    |                      | 4                                                                            | 07B2EEE3-                | 7F7C-46E8-8463- | To be dispensed (0007)    |       |  |  |
| Prescription Event History 📀                                                                                                    | Sent Date            | Orga                                                                         | nisation                 | Status          |                           | -     |  |  |
| Prescription upload successful                                                                                                    | 15-Oct-2014 10:58:02 | (                                                                            | C                        |                 | To be dispensed (0001)    |       |  |  |
|                                                                                                    | Ŷ                    |                                                                              | î                        | Ŷ               |                           |       |  |  |
|                                                                                                    |                      |                                                                              |                          |                 |                           |       |  |  |

- 1) MESSAGE: confirms prescription has left the prescribing site and is on the spine
- 2) SENT DATE: date & time of message
- 3) **ORGANISATION**: contact details of prescriber/dispenser
- 4) **STATUS**: Confirms the status of the prescription

This is what is seen when a prescription has gone through the complete prescribing and dispensing process.

**Note:** the EPS Prescription Tracker does **not** make available any clinical or sensitive information about a patient's prescription

| rescription and Dispensing Details 👩                                                                                                    |                                                           |                  |                   |                       |                           |  |  |
|----------------------------------------------------------------------------------------------------|-----------------------------------------------------------|------------------|-------------------|-----------------------|---------------------------|--|--|
|                                                                                                    |                                                           |                  |                   |                       |                           |  |  |
| rescription ID<br>"CoP11-C31"<br>rescription Treatment Type<br>Repeat Prescribing (0C02) - Issue 1 of 1<br>"escription Type<br>General Practitioner Prescripting - GP (0101) | Patient NHS<br>Prescription<br>Claimed (0<br>Prescription | n Status<br>003) |                   |                       |                           |  |  |
| ate/Time Signed                                                                                                    |                                                           |                  |                   |                       |                           |  |  |
| 21-00-2014 16:26:46                                                                                                    | Line Item                                                 |                  | GUID              |                       | Status                    |  |  |
| rescriber Gontact                                                                                                    | 1                                                         |                  | F822A754-19A7-433 | 3D-8401-              | Fully dispensed<br>(0001) |  |  |
|                                                                                                    | 0                                                         |                  | CO4E4006-7200-46  | 0.0050                | Euly dispersed            |  |  |
| spenser Organisation                                                                                                    | 2                                                         |                  | C04F1006-120C-46  | 10-0-00Hu-            | (0001)                    |  |  |
| ispenser Contact                                                                                                    | з                                                         |                  | 76FCE602-56B8-45  | 65-ABAB-              | Fully dispensed (0001)    |  |  |
|                                                                                                    | 4                                                         |                  | 8E374CC8-D138-43  | 41-9F5E-              | Pully dispensed<br>(0001) |  |  |
| Prescription Event History 👔                                                                                                    |                                                           |                  |                   |                       |                           |  |  |
| Message Sent Da                                                                                                    | te                                                        | Organisat        |                   | Status                |                           |  |  |
| Prescription upload successful 21-Oct-2                                                                                                    | 014 15:26:49                                              | с                |                   | To be dispense        | d (0001)                  |  |  |
| Nominated Release Request successful 22-Oct-2                                                                                                    | 014 01:13:19                                              | н.               |                   | with dispenser (0002) |                           |  |  |
| Dispense notification successful 25-Oct-2                                                                                                    | 014 15:11:42                                              | E.               |                   | Dispensed (0006)      |                           |  |  |
|                                                                                                    |                                                           |                  | Claimed (00       |                       | J08)                      |  |  |

#### How to 'Search for a Patient' on the Electronic Prescription Tracker?

- If the NHS Number is not known then this can be looked-up and selected using the new 'Search for patient (NHS number)' functionality
- Once you have identified the correct patient within the search results, click on the patient name. This will take you back to the search screen and automatically populate the search box with the NHS number
- Type in the details and then press the search key
- The close button returns the user back to search results
- You can click on the patient details to select the patient
- You will then be taken back to the search results.

Support epssupport@nhsbsa.nhs.uk